## Step 1: Go to https://oh.portal.cambiumast.com

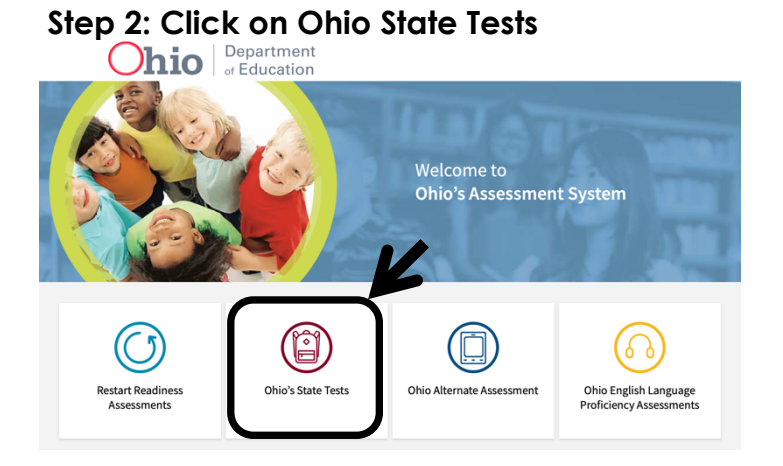

## Step 3: Click on Teachers/Test Administrators

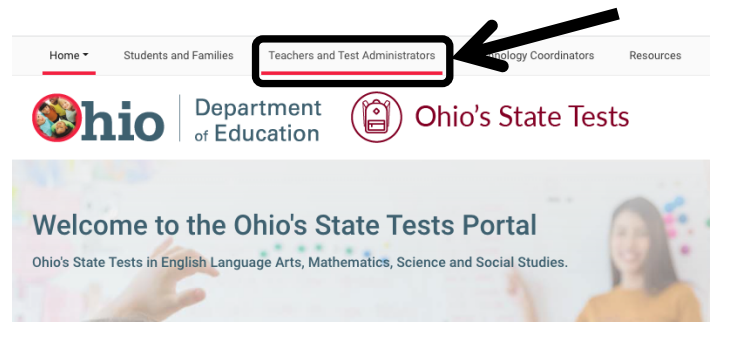

## Step 4: Click on the TA Interface icon

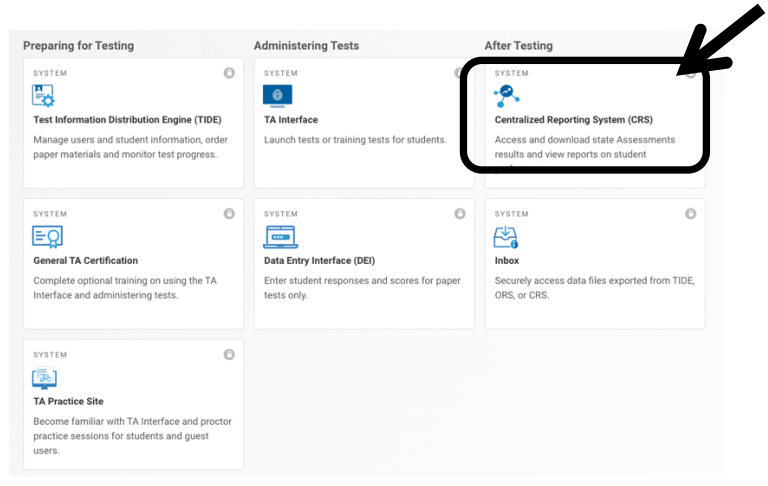

## Step 5: Login in

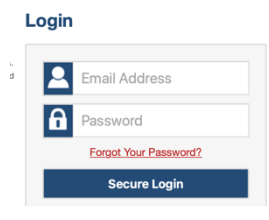